### Jak szukać podatności i zgłaszać błędy producentom urządzeń IoT case study

Artur "Lacky" Łącki

Poznań Security Meetup - #2 2024

#### \$ whoami

- Kiedyś tester w dziale QA
- Od 2017 roku Inżynier Systemów Wbudowanych
- Gościnnie gram w CTFy z justCatTheFish
  - https://justcatthefish.team/
- alacki93@gmail.com
- lackylab.pl

## Agenda

- Potrzebna wiedza i narzędzia
- Wybór urządzenia
- Środowisko testowe
- Rekonesans
- Uzyskanie dostępu do oprogramowania
- Na co patrzeć, czyli częste błędy w świecie IoT
- Zgłaszamy błąd

### Wiedza i narzędzia

- BHP przy pracy z prądem elektrycznym
- Podstawy elektrotechniki i elektroniki
  - Kurs elektroniki od podstaw Forbot
  - Podstawowe standardy komunikacji: UART, SPI, 1wire, I2C
  - Podstawy posługiwania się multimetrem
- Znajomość architektury CPU urządzenia

• Zestaw precyzyjnych śrubokrętów i narzędzia do otwierania obudów

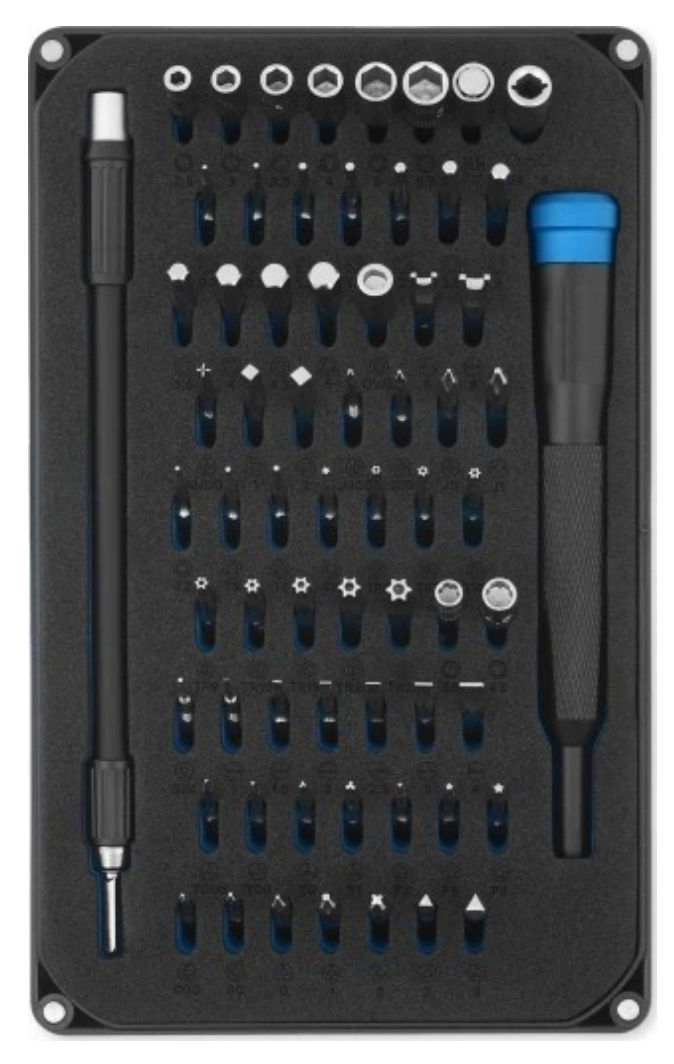

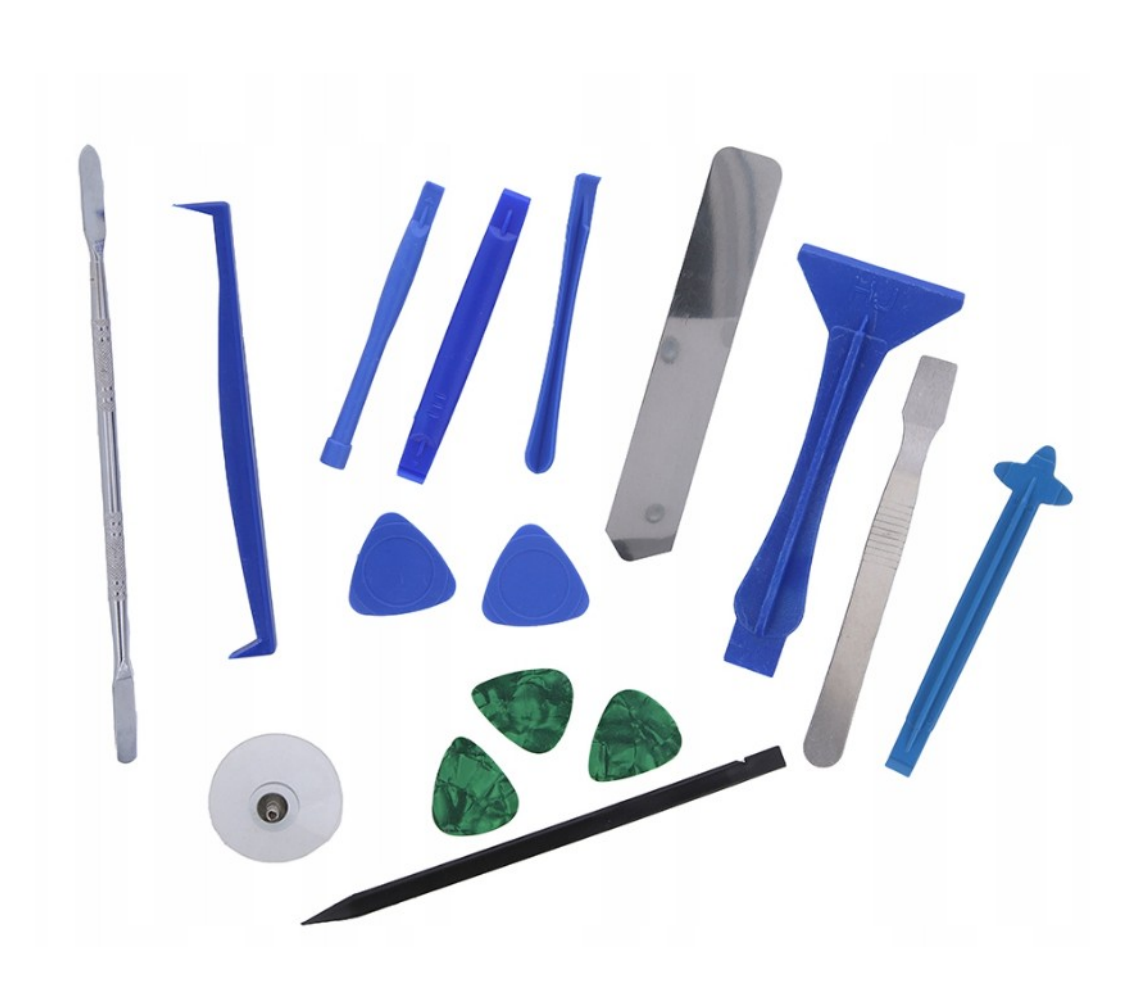

- Multimetr
  - Woltomierz
  - Amperomierz
  - Omomierz
  - Tester ciągłości obwodu/ wykrywacz zwarć/brzęczyk

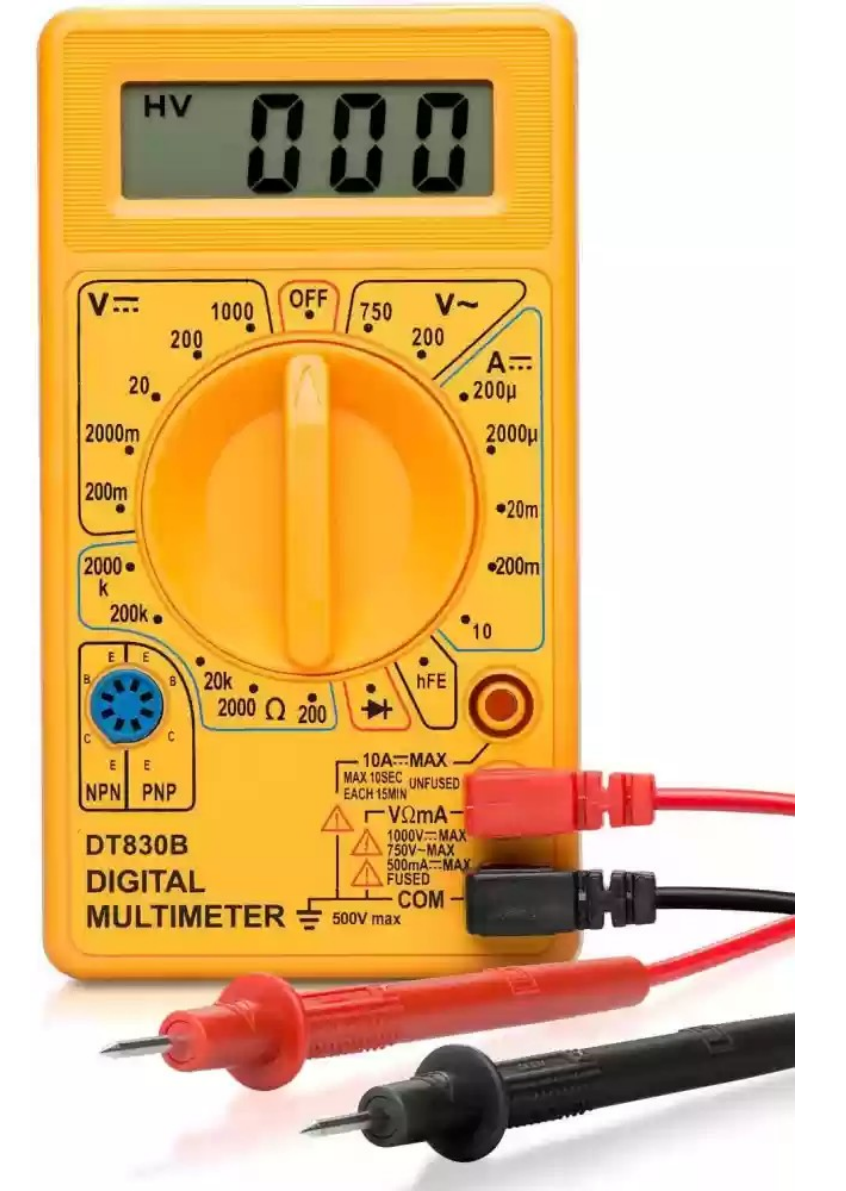

- Przejściówka USB-UART
  - Po podłączeniu widoczne jako /dev/ttyUSBx (Linux) lub COMx (Windows)

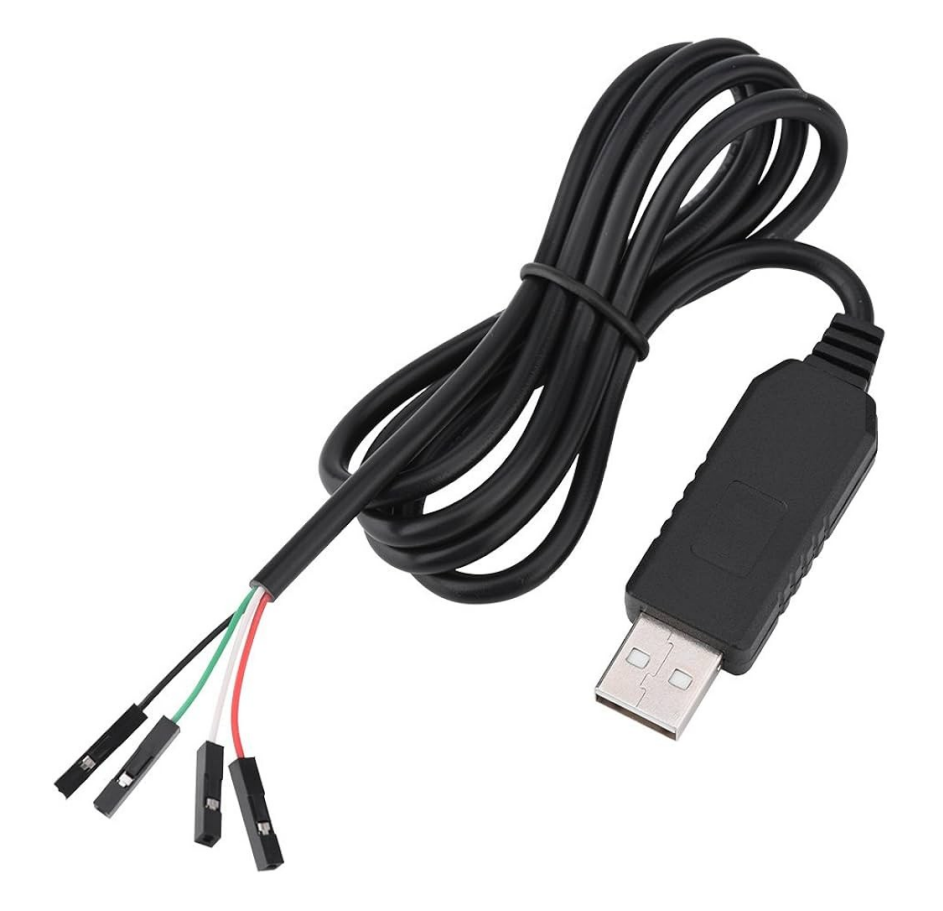

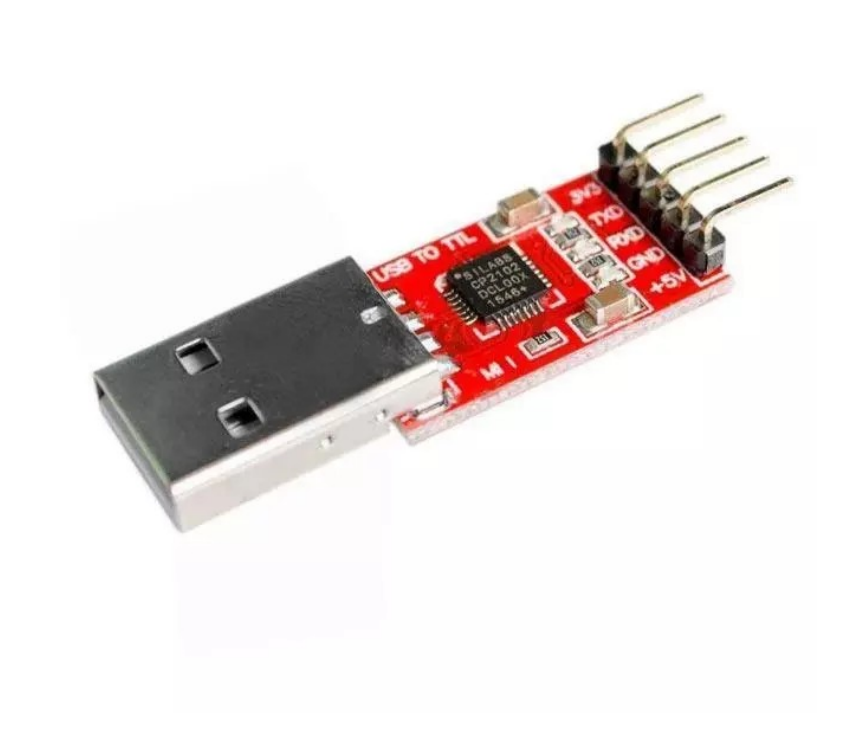

- Analizator stanów logicznych
  - https://sigrok.org/wiki/Supported\_hardware
  - Saleae (i klony)

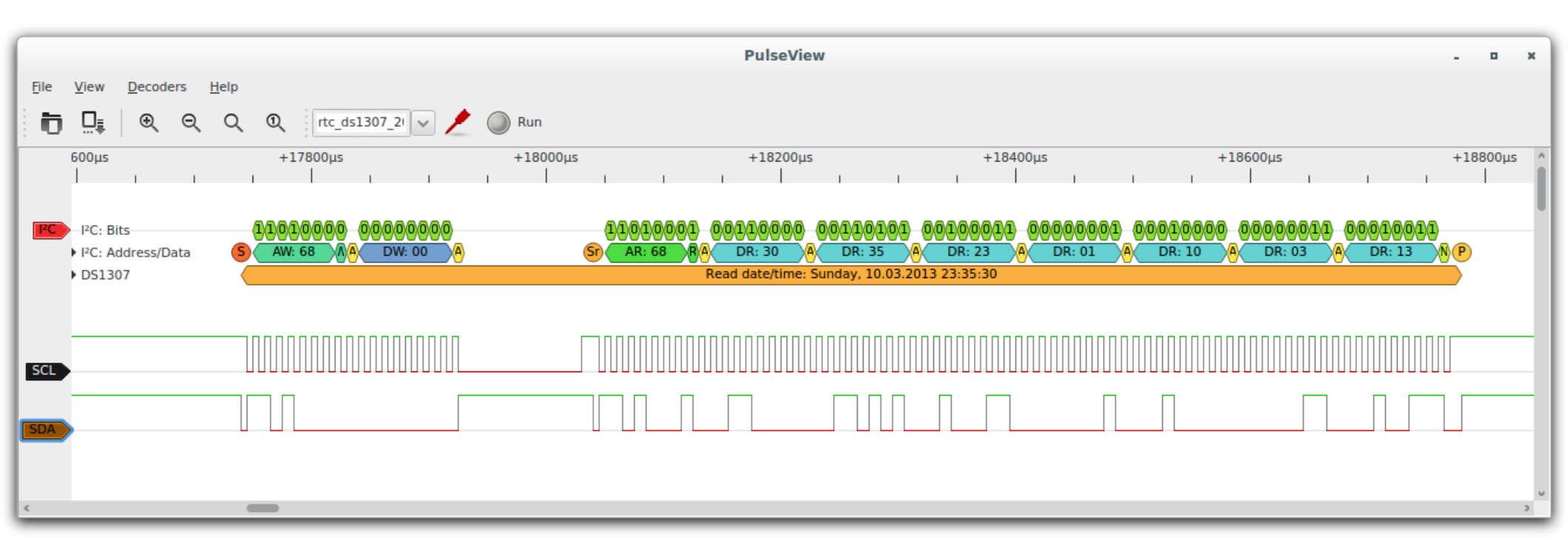

## Wybór urządzenia

- Budżet
- Powierzchnia ataku
- Dostęp do firmware
- Kontakt z producentem

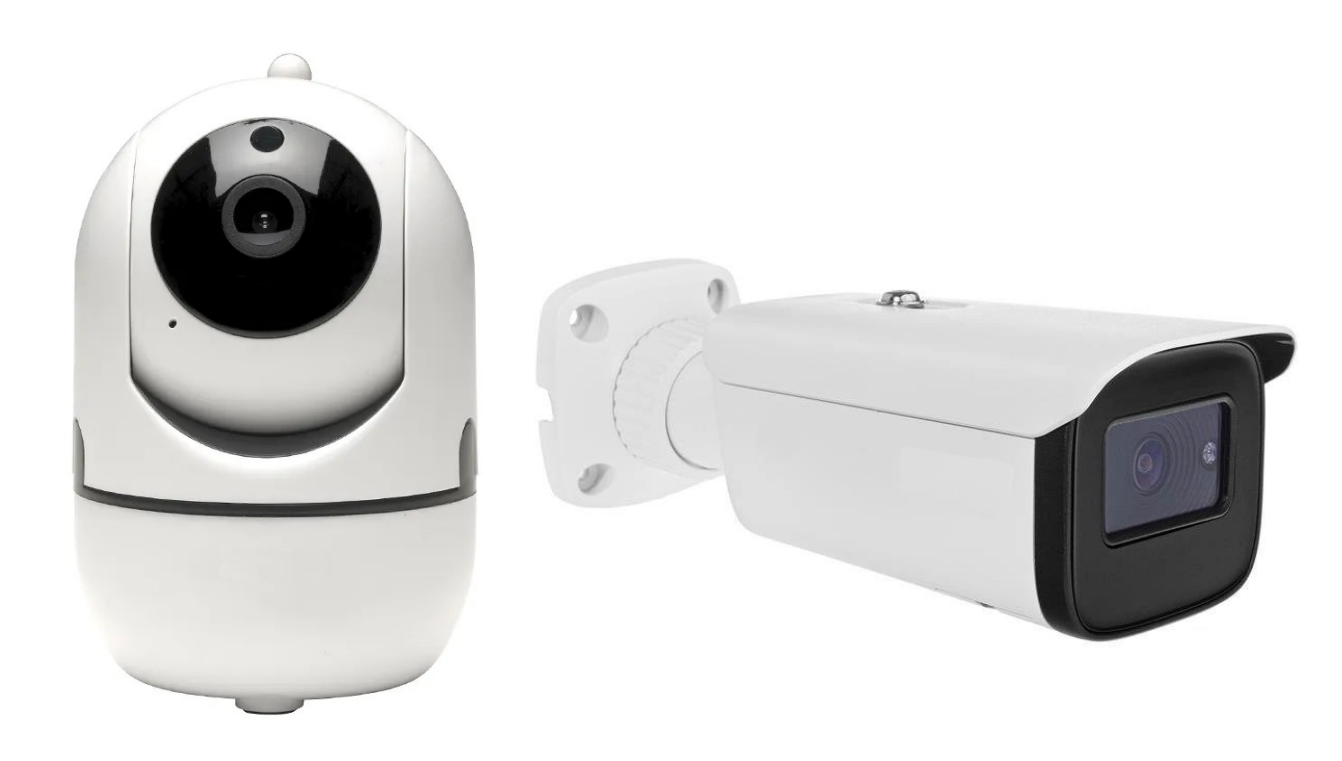

- Czytamy instrukcję obsługi!
- Podłączamy urządzenie przez środowisko testowe i monitorujemy ruch
- Poznajemy funkcje urządzenia
- Skanujemy porty
- Rozbieramy urządzenie i patrzymy co jest w środku

# Środowisko testowe

Telefon z systemem Android

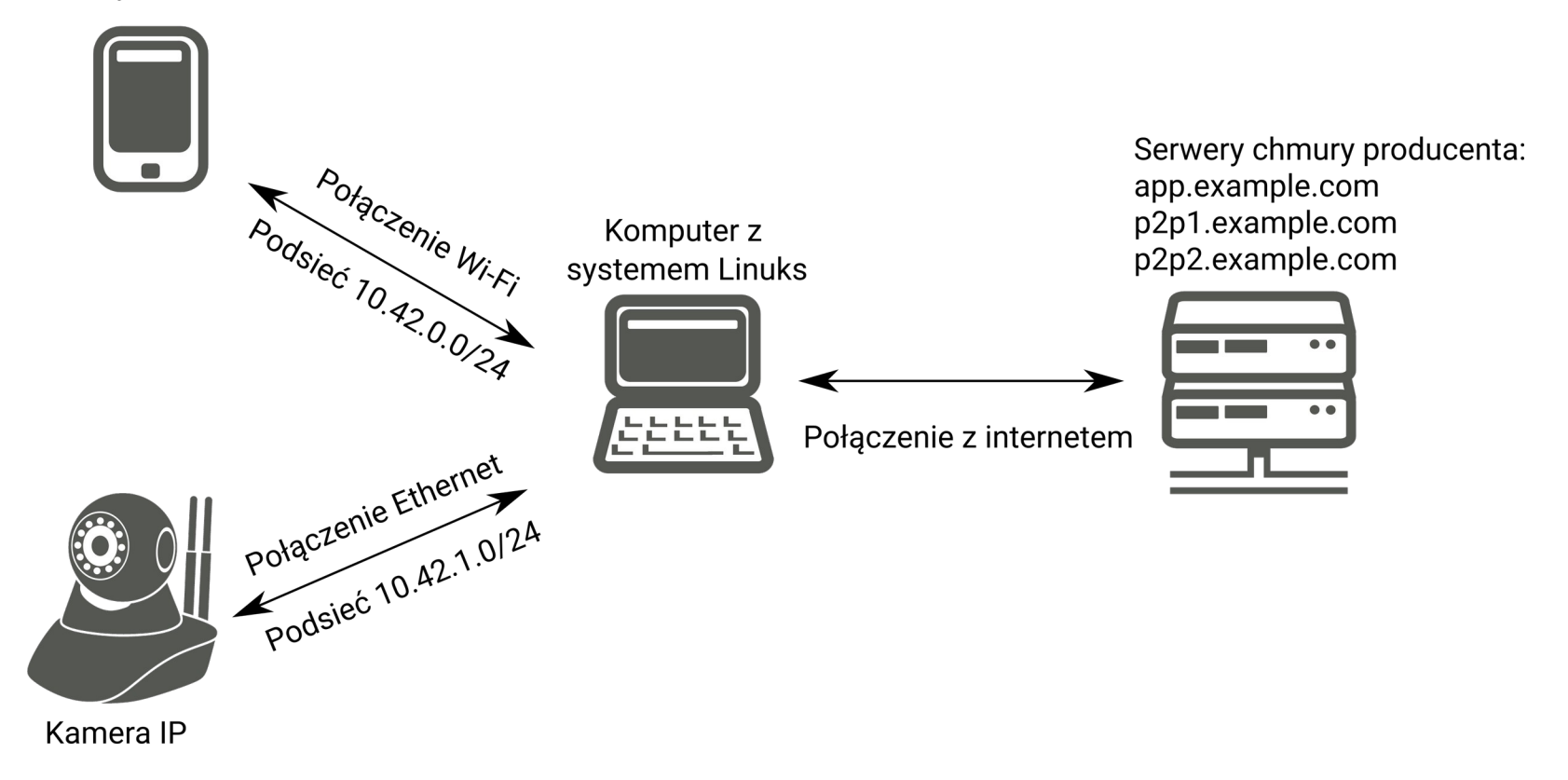

```
Nmap scan report for 10.42.1.179
Host is up (0.59s latency).
Not shown: 996 closed ports
PORT STATE SERVICE
81/tcp open hosts2-ns
554/tcp open rtsp
1935/tcp open rtmp
8080/tcp open http-proxy
```

- 81 Panel WWW
- 554 RTSP
- 1935 RTMP
- 8080 ONVIF

#### **IP Camera Options**

#### System Settings

#### -Device Info

#### -Time Settings

-System Maintenance

#### Networking

Advanced Settings

#### Alarm Settings

Video & Audio Settings

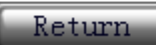

#### System Maintenance

#### System Maintenance

Reboot the system:

Restore factory default values:

Backup configuration data:

To restore configuration data:

System Upgrade:

| Restart                        |
|--------------------------------|
| Default Values                 |
| Save                           |
| Wybierz plik Nie wybrano pliku |
| Wybierz plik Nie wybrano pliku |

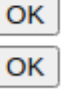

Hi3518E V200 Economical HD IP Camera SoC

#### **Processor Core**

 ARM926@540 MHz, 32 KB I-cache, 32 KB Dcache

#### SDK

- Linux 3.4-based SDK
- High-performance H.264 PC decoding library

#### **Physical Specifications**

- Operating voltages
  - 1.1 V core voltage
  - 3.3 V I/O voltage and 3.8 V margin voltage

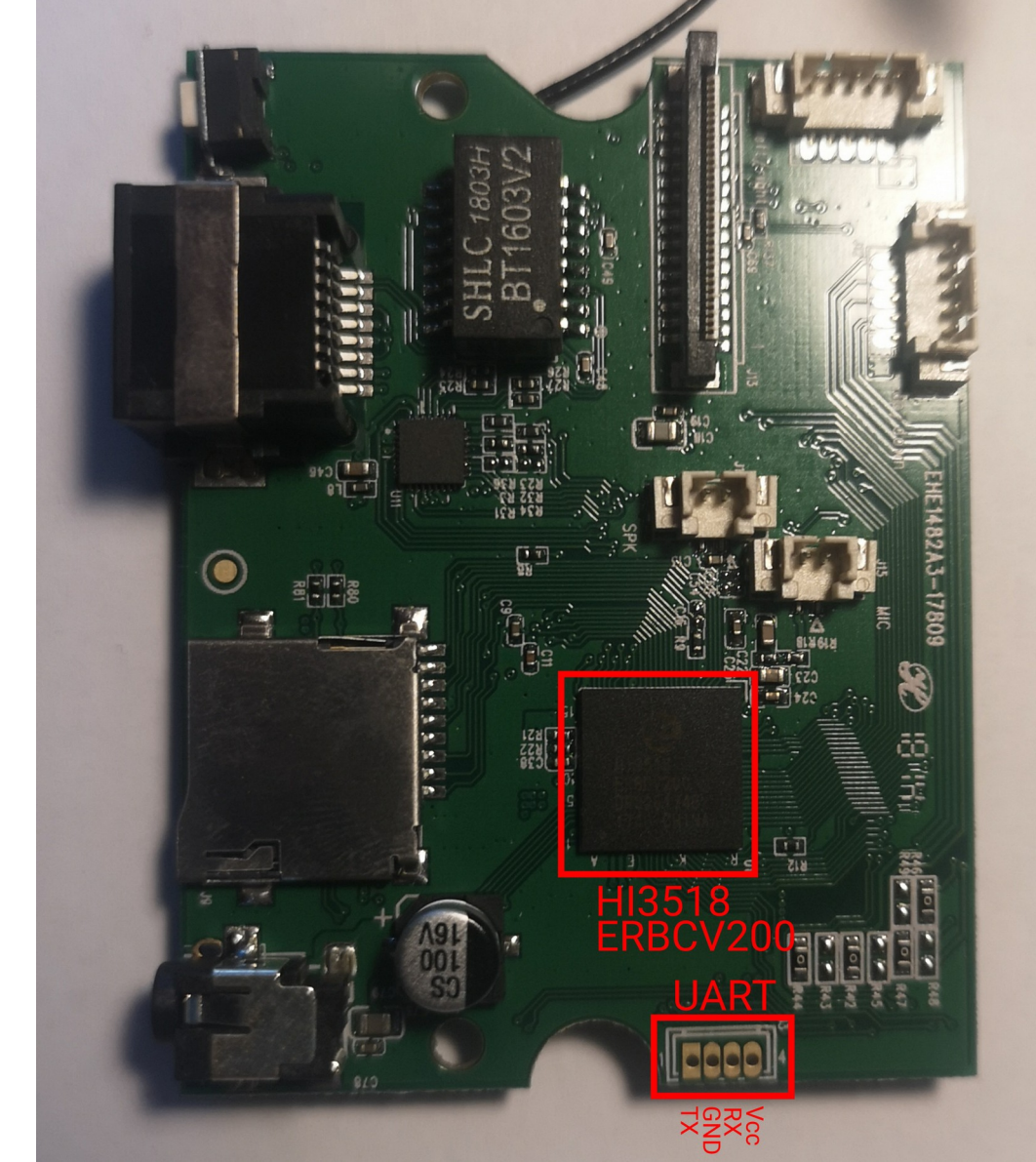

#### UART

- Prosta transmisja szeregowa
- Potrzebne trzy linie: TXD, RXD, GND
- Często używany jako interfejs konsoli
- Może działać już na etapie bootloadera
- Istnieją standardowe prędkości transmisji, ale najczęściej są to: 9600 i 115200 bodów
- Picocom, Putty, RealTerm...

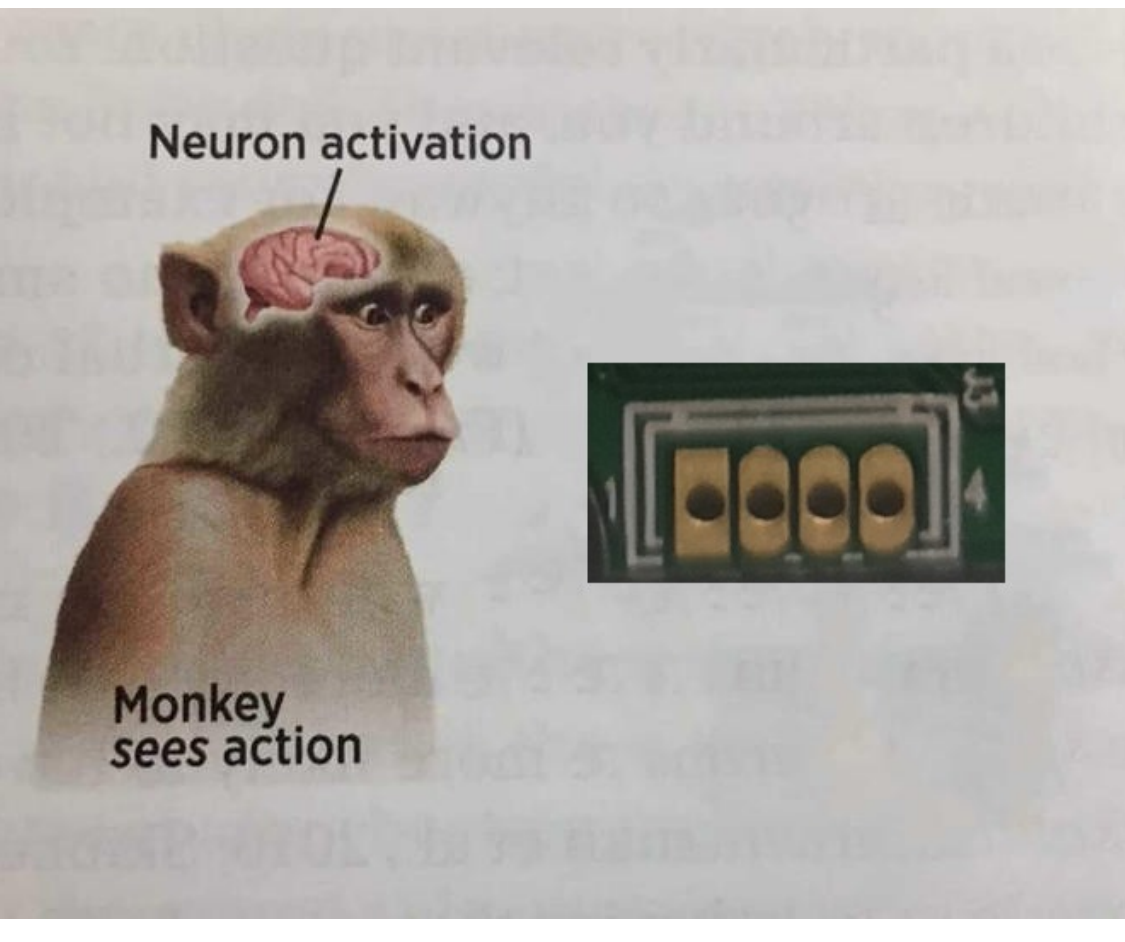

#### Ustalanie pinów UART

 GND: Multimetr ustawiamy w tryb testera ciągłości obwodu, jedna końcówka do "masy", drugą sprawdzamy piny, aż miernik zacznie piszczeć. Urządzenie musi być wyłączone.

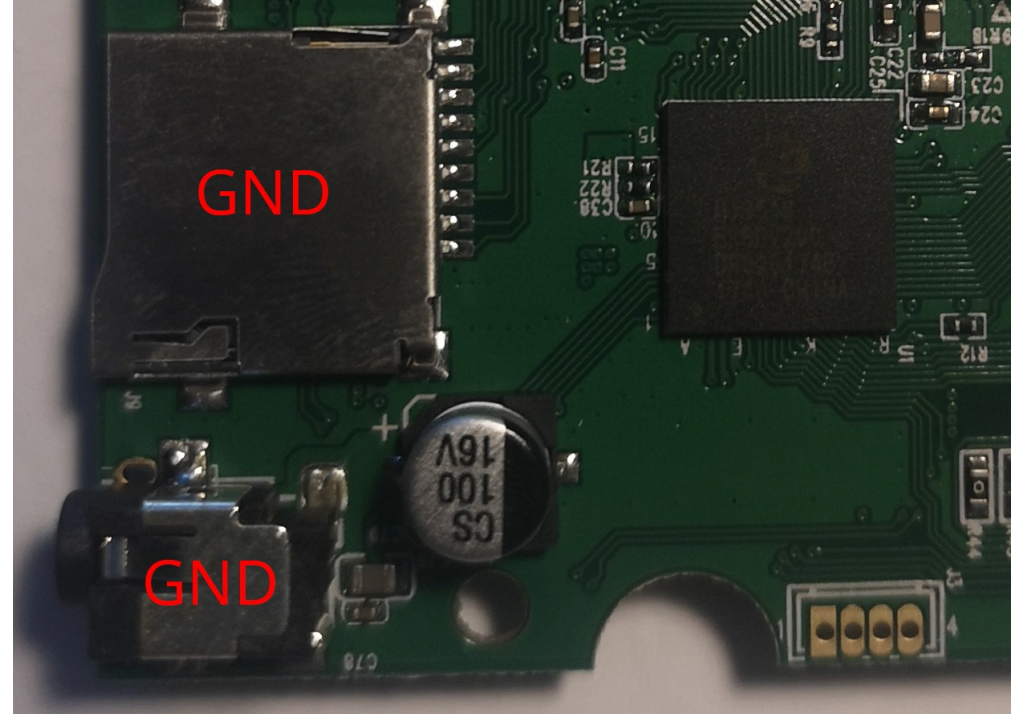

#### Ustalanie pinów UART

- Vcc (jeżeli są cztery piny): Multimetr ustawiamy w tryb woltomierza, jedna końcówka do GND, drugą sprawdzamy piny, aż miernik wyświetli stabilne napięcie zasilania (tutaj 3,3V). Urządzenie musi być włączone.
- TXD: Podłączamy interfejs UART-USB. Pin GND interfejsu łączymy z GND urządzenia, RXD interfejsu łączymy z TXD urządzenia. Włączamy urządzenie i obserwujemy transmisję.
- RXD: Ostatni pin, który został po wcześniejszej eliminacji.

## Pozyskanie firmware

- Plik z aktualizacją
  - Można spróbować rozpakować narzędziem binwalk

| DECIMAL | HEXADECIMAL | DESCRIPTION                                                                                |
|---------|-------------|--------------------------------------------------------------------------------------------|
| 0       | 0x0         | JFFS2 filesystem, little endian                                                            |
| 4456448 | 0x440000    | UBI erase count header, version: 1, EC: 0x0, VID header offset: 0x800, data offset: 0x1000 |

- Podsłuch komunikacji sieciowej podczas wymiany firmware
- Można włamać się do urządzenia i skopiować potrzebne pliki
- Kopiowanie kości flash
  - Wariant tani: https://www.flashrom.org/ + Raspberry Pi
  - Wariant drogi: dedykowany programator

#### Przez bootloader (U-boot)

- Sprawdzamy czy konsola bootloadera jest odblokowana.
- Jeżeli jest zablokowana, to można spróbować zakłócić proces ładowania kernela.
- Z poziomu konsoli U-boota można odczytywać i zapisywać dane, zmieniać parametry uruchamiania kernela.
  - printenv polecenie wypisujące wszystkie zmienne środowiskowe bootloadera
  - bootcmd zmienna środowiskowa z komendą/skryptem, wykonywanym automatycznie po uruchomieniu.

#### Przez błąd w panelu WWW

- Sprawdzamy każde pole przyjmujące dane wejściowe od użytkownika.
- Formularze mogą zawierać błąd "command injection".
- Warto sprawdzić aplikacje ułatwiające konfigurację urządzenia.
- Ciekawym celem jest funkcja przywracania konfiguracji urządzenia z pliku.

#### Kopia konfiguracji

- W teorii tajemniczy \*.bin, a w praktyce \*.tar.gz (file i binwalk twoimi przyjaciółmi).
- W konfiguracji szukamy opcji deweloperskich oraz miejsc do wstrzyknięcia komendy.
- Czasami binwalk jednak zawodzi

11

Jeden z wpisów w konfiguracji

**Skrypty udhcpc:** default.bound, default.deconfig, default.leasefail, default.renew, default.script

Skrypty shella uruchamiane po wystąpieniu odpowiedniego zdarzenia związanego z DHCP.

- Po przełączeniu tenable został włączony telnet na urządzeniu, ale nadal nie znamy hasła.
- Standardowe wyjście ze skryptów udhcpc jest widoczne na porcie szeregowym.
- Ponieważ skrypty są wykonywane z uprawnieniami roota to możemy dowolnie odczytywać i modyfikować zawartość /etc/shadow.

root:\$1\$tiaLlxGM\$byeTUfQgqyET5asfwwNjg0:16199:0:999999:7::: admin:\$1\$rHWQwR5V\$i4FVDvwhuzau8msvAfHEt.:16199:0:999999:7:::

Kilka sekund później:

root:hichiphx
admin:2601hx

Właśnie uzyskaliśmy dostęp do powłoki systemowej.

### Na co patrzeć

- Uprawnienia procesów.
- Ochrona przed eksploitacją (checksec).

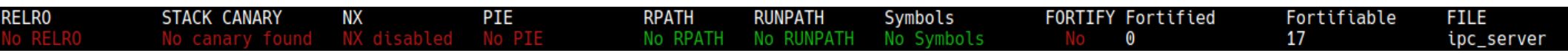

- Wersje aplikacji i bibliotek Software Bill of Materials (SBOM).
  - Lista już istniejących CVE.
  - Warto zapytać o backporty.
  - Aplikacje producenta.
- Sposób komunikacji urządzenia z innymi systemami (protokoły, szyfrowanie itp).
- Backdoory Nieudokumentowane funkcje administracyjne.

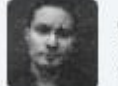

gwire

@gwire@mastodon.social

Closed source software doesn't have backdoors.

It does have "undocumented administrative features" and "development tools mistakenly enabled in production", but not backdoors.

Mar 30, 2024, 12:06 PM · 🕤 · Ivory for iOS

### Na co patrzeć

- Wstrzyknięcia danych.
- Weryfikacja podpisu firmware.
- Czy firmware jest modyfikowalny?
- Ochrona wrażliwych danych (hasła, klucze, tokeny itp.).
- W jaki sposób urządzenie omija NAT?
- W jaki sposób nowe urządzenie jest parowane z kontem użytkownika w chmurze?

#### Na co patrzeć

#### • netstat -atulpn

Active Internet connections (servers and established)

| Proto | Recv-Q | Send-Q | Local Address   | Foreign Address | State       | PID/Program name |
|-------|--------|--------|-----------------|-----------------|-------------|------------------|
| tcp   | 0      | 0      | 0.0.0.0:554     | 0.0.0:*         | LISTEN      | 954/ipc_server   |
| tcp   | 0      | 0      | 0.0.0.0:1935    | 0.0.0:*         | LISTEN      | 954/ipc_server   |
| tcp   | 0      | 0      | 0.0.0.0:8080    | 0.0.0:*         | LISTEN      | 1075/onvif       |
| tcp   | 0      | 0      | 0.0.0.0:81      | 0.0.0:*         | LISTEN      | 954/ipc_server   |
| tcp   | 0      | 0      | 0.0.0.0:23      | 0.0.0:*         | LISTEN      | 860/telnetd      |
| tcp   | 0      | 0      | 127.0.0.1:81    | 127.0.0.1:42504 | ESTABLISHED | 954/ipc_server   |
| tcp   | 0      | 0      | 10.42.1.179:23  | 10.42.1.1:33202 | ESTABLISHED | 860/telnetd      |
| tcp   | 0      | 0      | 127.0.0.1:42609 | 127.0.0.1:81    | ESTABLISHED | 1415/tutk        |
| tcp   | 0      | 0      | 127.0.0.1:81    | 127.0.0.1:42609 | ESTABLISHED | 954/ipc_server   |
| tcp   | 0      | 0      | 127.0.0.1:42504 | 127.0.0.1:81    | ESTABLISHED | 1075/onvif       |
| udp   | 0      | 0      | 0.0.0.0:8002    | 0.0.0:*         |             | 954/ipc_server   |
| udp   | 0      | 0      | 0.0.0.0:12109   | 0.0.0:*         |             | 954/ipc_server   |
| udp   | 0      | 0      | 0.0.0.0:12129   | 0.0.0:*         |             | 954/ipc_server   |
| udp   | 0      | 0      | 0.0.0.0:3702    | 0.0.0:*         |             | 1048/onvif       |
| udp   | 0      | 0      | 0.0.0.0:12222   | 0.0.0:*         |             | 954/ipc_server   |
| udp   | 0      | 0      | 0.0.0.0:6600    | 0.0.0:*         |             | 954/ipc_server   |
| udp   | 0      | 0      | 0.0.0.0:6601    | 0.0.0:*         |             | 954/ipc_server   |
| udp   | 0      | 0      | 0.0.0.0:6602    | 0.0.0:*         |             | 954/ipc_server   |
| udp   | 0      | 0      | 0.0.0.0:6603    | 0.0.0:*         |             | 954/ipc_server   |
| udp   | 0      | 0      | 0.0.0.0:47564   | 0.0.0:*         |             | 1415/tutk        |
| udp   | 0      | 0      | 0.0.0.0:32761   | 0.0.0:*         |             | 1415/tutk        |
|       |        |        |                 |                 |             |                  |

Warto wyłączyć watchdoga

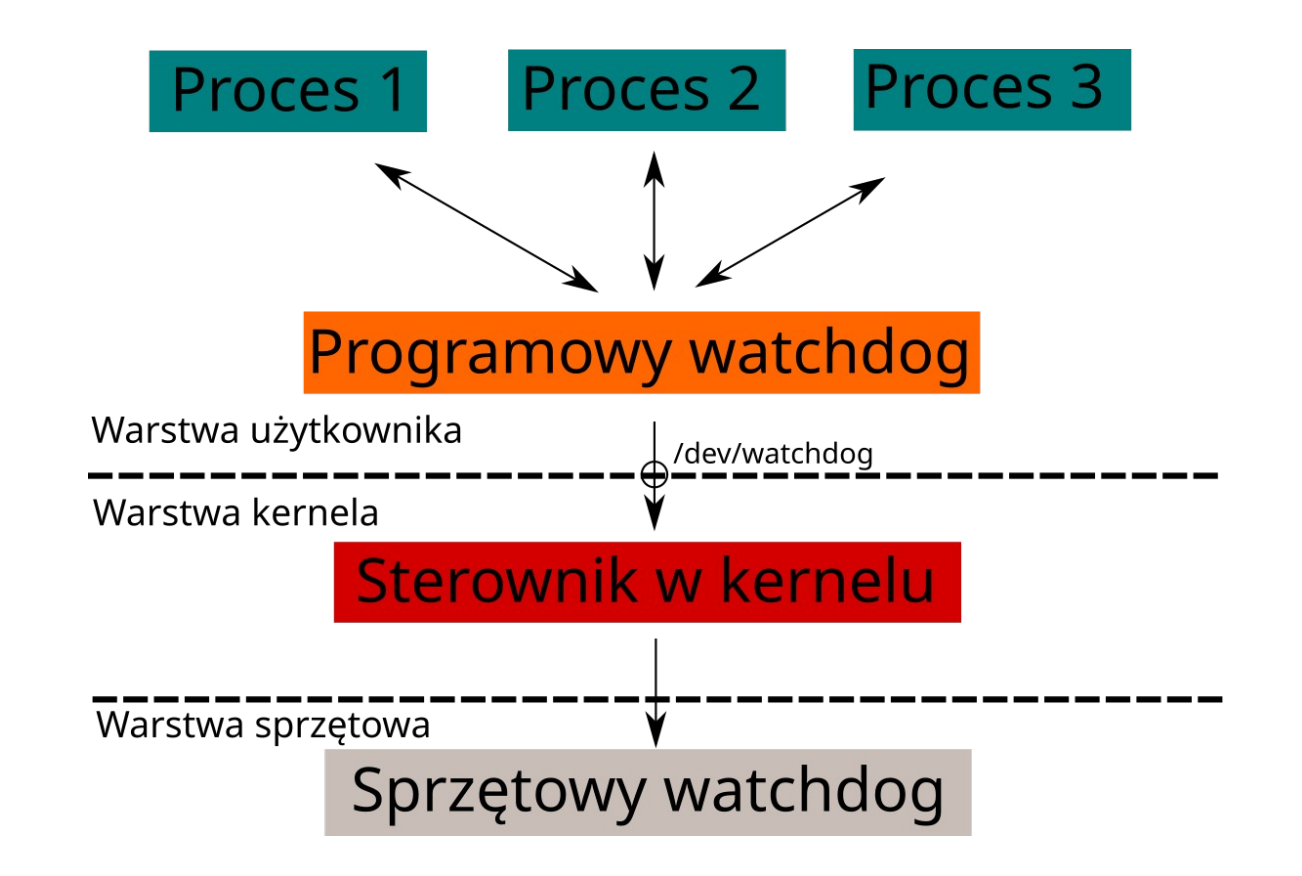

## Badamy backdoory

- Zaczynamy mozolną analizę...
- Jeden z backdoorów był już wcześniej znany wykrywanie kamery w sieci lokalnej, odczyt Device-ID, reset hasła administratora bez uwierzytelniania, włączenie telnetu (CVE-2020-9529, https://github.com/tothi/malicious-hisilicon-scripts)
- Nieopisana wcześniej usługa na porcie 12129.

# Badamy backdoory

- Podsumowanie analizy nowego backdoora
  - Usługa czeka na dane multicastowe wysłane na adres 239.255.255.252, port 12129 UDP.
  - Budowa ramki:
    - stała wartość 0xf9f9f9f9,
    - 3 bajty z losowymi wartościami,
    - pierwsze osiem bajtów wartości Device-ID
    - 1-bajtowa suma kontrolna pierwszej połowy Device-ID (XOR),
    - ostatnie osiem bajtów wartości Device-ID,
    - 1-bajtowa suma kontrolna drugiej połowy Device-ID,
    - 7 bajtów z losowymi wartościami.
  - Ukryta funkcja aktywowana po wysłaniu ramki z pierwszą połówką Device-ID inną niż na urządzeniu.

# Badamy backdoory

- Po aktywowaniu program usunie trzy pliki:
  - /mnt/mtd/ipc/modules/hi3518e\_base.ko
  - /mnt/mtd/ipc/conf/config\_encode.ini
  - /mnt/mtd/ipc/chksensor
- Robimy kopię zapasową tych plików, odpalamy exploit...
- ... i uceglamy urządzenie
- Urządzenie niby działa, ale nie do końca ;\_;
- Błąd typu DoS

# Badanie komunikacji

- W zaproponowanym środowisku testowym można obserwować całą komunikację sieciową urządzenia.
- Komunikacja HTTP  $\rightarrow$  proxy OWASP ZAP.
  - W przypadku aplikacji na smartfony trzeba zainstalować certyfikat CA serwera proxy.
- Inne protokoły  $\rightarrow$  Wireshark i inne narzędzia.
- W przypadku badanej kamery:
  - Komunikacja między aplikacją na Androida i chmurą producenta bazowała na HTTPS.
  - Komunikacja między aplikacja na Androida i kamerą była realizowana przy pomocy autorskiego protokołu P2P firmy ThroughTek.
    - Oczywiście "własna kryptografia" jest łatwa do odszyfrowania (wkompilowany na stałe klucz "Charlie is the designer of P2P!!").

- Sytuacja idealna:
  - Producent ma dedykowany sposób kontaktu do zgłaszania błędów bezpieczeństwa.
  - Po otrzymaniu zgłoszenia producent ponawia analizę po swojej stronie.
  - Wychodzi nowy firmware z naprawionymi błędami.
  - Producent współpracuje przy rejestrowaniu nowego CVE i publikowaniu informacji.
  - Sława i chwała za zgłoszenie błędu...

- Brutalna rzeczywistość:
  - "Producent" kamery posiada tylko jedną wersję firmware tą, z którą jest sprzedawane urządzenie.
  - Brak chęci/deklaracji w kwestii wydania poprawionego firmware.
  - "Proszę oczywiście o nieupublicznianie swoich testów w kontekście konkretnego typu kamery."
  - To może chociaż prawdziwy autor oprogramowania będzie zainteresowany...

- Shenzhen Hichip Vision Technology
  - Brak dedykowanego maila
  - Kilka prób kontaktu na ogólny adres pozostało bez odpowiedzi
  - Nie da rady drzwiami, to spróbujmy oknem...

- Paul Marrapese (https://hacked.camera/) zgłosił kilka błędów powiązanych z produktami Shenzhen Hichip Vision Technology.
  - DEF CON 28 Abusing P2P to Hack 3 Million Cameras
- Paul umożliwił mi kontakt z jednym z pracowników..

Oficjalne stanowisko firmy:

A specially crafted multicast message only can deactivate a given copyrighted camera and it's clone ones, but it can't deactivate other copyrighted cameras. We used this intellectual property protection feature only in some special kind of cameras in 2017 for a very short time, it only affects about several thousand 'clone' cameras. When we realized that it maybe hurt not only the illegal factory but also the innocent end users, we removed it soon.

- CVE Numbering Authority (CNA).
- https://www.cve.org/PartnerInformation/ListofPartners
- Najpierw szukamy dedykowanego CNA.
- Jeżeli nie ma dedykowanego CNA, to zgłaszamy błąd do jakiegoś "ogólnego" CNA.
- Warto podesłać swoją propozycję CVSS.

| Partner                                                                          | Scope                                                                                                    | Program<br>Role | Organization<br>Type                  | Country* |
|----------------------------------------------------------------------------------|----------------------------------------------------------------------------------------------------|-----------------|---------------------------------------|----------|
| Android<br>(associated<br>with Google<br>Inc. or<br>Open<br>Handset<br>Alliance) | Android issues, as well as<br>vulnerabilities in third-<br>party software discovered by<br>Android that are not in<br>another CNA's scope | CNA             | Vendor, Open<br>Source,<br>Researcher | USA      |

| Partner                 | Scope                                                          | Program<br>Role                           | Organization<br>Type                                   | Country*                        |
|-------------------------|----------------------------------------------------------------|-------------------------------------------|--------------------------------------------------------|---------------------------------|
| Debian<br>GNU/Linux     | Debian issues only                                             | CNA                                       | Vendor, Open<br>Source                                 | USA                             |
| GNU C<br>Library        | Security issues and<br>vulnerabilities in the GNU<br>C Library | CNA                                       | Open Source                                            | USA                             |
|                         |                                                                |                                           |                                                        |                                 |
| Partner                 | Scope                                                          | Program<br>Role                           | Organization<br>Type                                   | Country*                        |
| Partner<br>Siemens      | Scope<br>Siemens issues only                                   | Program<br>Role<br>CNA                    | Organization<br>Type<br>Vendor                         | Country*<br>Germany             |
| Partner Siemens Partner | Scope Siemens issues only Scope                                | Program<br>Role<br>CNA<br>Program<br>Role | Organization<br>Type<br>Vendor<br>Organization<br>Type | Country*<br>Germany<br>Country* |

| Partner | Scope                                                                                                    | Program<br>Role | Organization<br>Type | Country* |
|---------|----------------------------------------------------------------------------------------------------|-----------------|----------------------|----------|
| CERT.PL | Vulnerabilities in software<br>discovered by CERT.PL, and<br>vulnerabilities reported to<br>CERT.PL for coordinated<br>disclosure, which are not in<br>another CNA's scope | CNA             | CERT                 | Poland   |

#### https://incydent.cert.pl/

Zgłoszenie incydentu – Jaki podmiot Państwo reprezentują?

| 🛎 Osoba fizyczna / inne<br>podmioty                                               | 🖋 Operator usług<br>kluczowych                                          | 🖵 Dostawca usługi<br>cyfrowej                                                          | 🏦 Podmiot publiczny                                                                |
|-----------------------------------------------------------------------------------|-------------------------------------------------------------------------|----------------------------------------------------------------------------------------|------------------------------------------------------------------------------------|
| Prosimy o wybranie odpo                                                           | owiedniej kategorii:                                                    |                                                                                        |                                                                                    |
| Szłośliwa domena<br>Domeny wyłudzające dane<br>osobowe lub środki finansowe       | □ Podejrzana wiadomość<br>SMS<br>Treść wiadomości SMS                   | <b>⊠ Podejrzana</b><br>wiadomość e-mail<br>Podejrzane załączniki, phishing,<br>szantaż | <b>\$ Oszustwo</b><br>Fałszywe sklepy internetowe i<br>inne próby podszywania się  |
| Złośliwe<br>oprogramowanie<br>Próbki wirusów lub pliki<br>zaszyfrowane ransomware | 兼 Podatności<br>Błędy w oprogramowaniu lub<br>aplikacjach internetowych | Nielegalne treści<br>Zgłoszenia przeznaczone dla<br>zespołu Dyżurnet.pl                | <b>Inne</b><br>Wszystkie inne incydenty<br>niepasujące do poprzednich<br>kategorii |

nvd.nist.gov/vuln/detail/CVE-2022-23382

#### **₩CVE-2022-23382 Detail**

#### Description

Shenzhen Hichip Vision Technology IP Camera Firmware V11.4.8.1.1-20170926 has a denial of service vulnerability through sending a crafted multicast message in a local network.

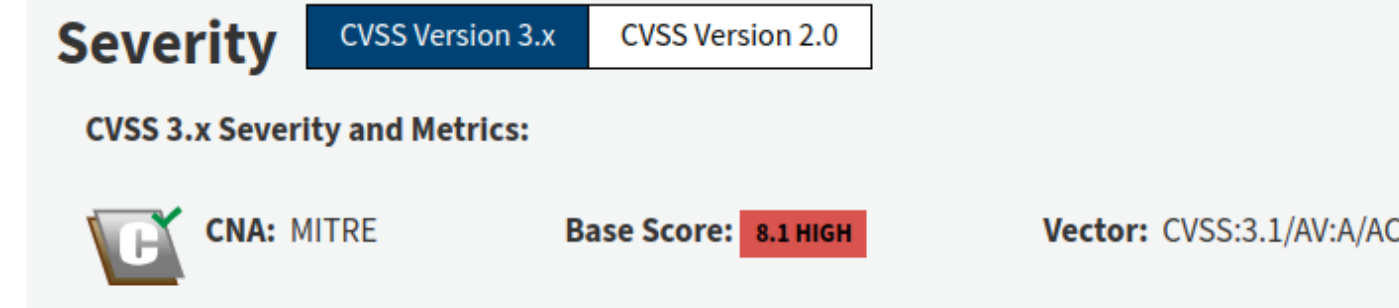

Vector: CVSS:3.1/AV:A/AC:L/PR:N/UI:N/S:U/C:N/I:H/A:H

# Pytania?